# COCOAR2アプリ 操作手順書

Copyright © startialab INC. All rights reserved

#### P.2 COCOARアプリについて

P.3 COCOARアプリの操作手順について

P.4 COCOARアプリをインストール

P.8 COCOAR2マーカーのかざし方

P.10 COCOAR2機能説明

P.12 撮影した写真をスマートフォン本体へ保存 するには

## COCOARアプリについて

AR(拡張現実)の世界へようこそ!

COCOARは、紙媒体をスキャンすることにより、 手軽に電子ブックやWEBサイト、動画などをスマートデバイ スで閲覧できるアプリです。

多くの企業が、パンフレット・書籍・フリーペーパー・営業資料・書籍などにCOCOARマーカーを印刷しております。 WEBサイトや、商品箱などにもマーカーが印刷されている 場合もあります。

COCOARアプリを使ってそのマーカーをスキャンすることで、 特別なコンテンツをご覧ください。

## COCOARアプリの操作手順について

まず始めに「COCOARアプリ」がインストールされていない 方のために、アプリをインストールする手順から説明します。 その後、順を追ってアプリの操作説明をしていきます。

ステップ1:COCOARアプリをインストール するための手順を説明します

ステップ2:マーカー画像のかざし方を 説明します

ステップ3:アプリ内の操作を説明します

COCOARアプリには「COCOAR」と「COCOAR2」の二つのアプリが あります。 アプリによって閲覧できるコンテンツが違うため、 対応しているアプリをインストールしてください。

下記、QRコードをスマートフォンのカメラで読み込んで下さい。 それぞれの端末からCOCOARアプリをインストールしてください。

[COCOAR]

[COCOAR2]

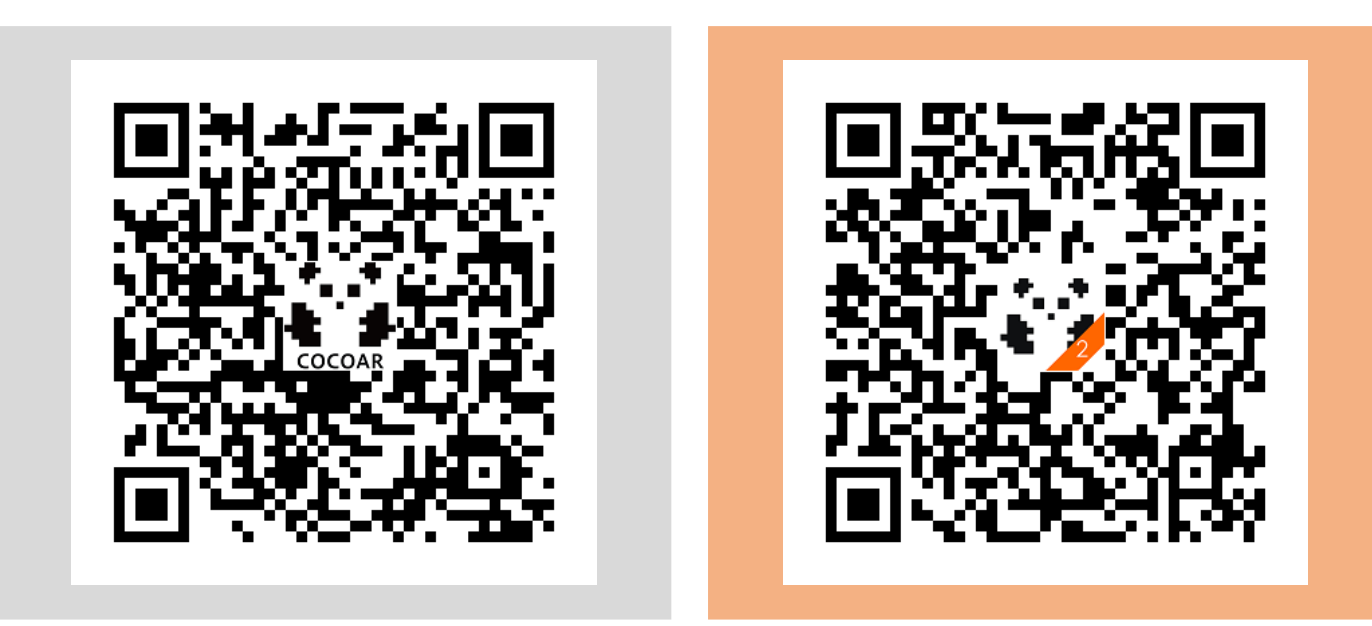

#### 以下の説明書きは「COCOAR2」をメインとしておりますが、 「COCOAR」の操作もほぼ同様となります.

※Androidの場合も同様です。 また、COCOARもCOCOAR2インストール手順は変わりません。

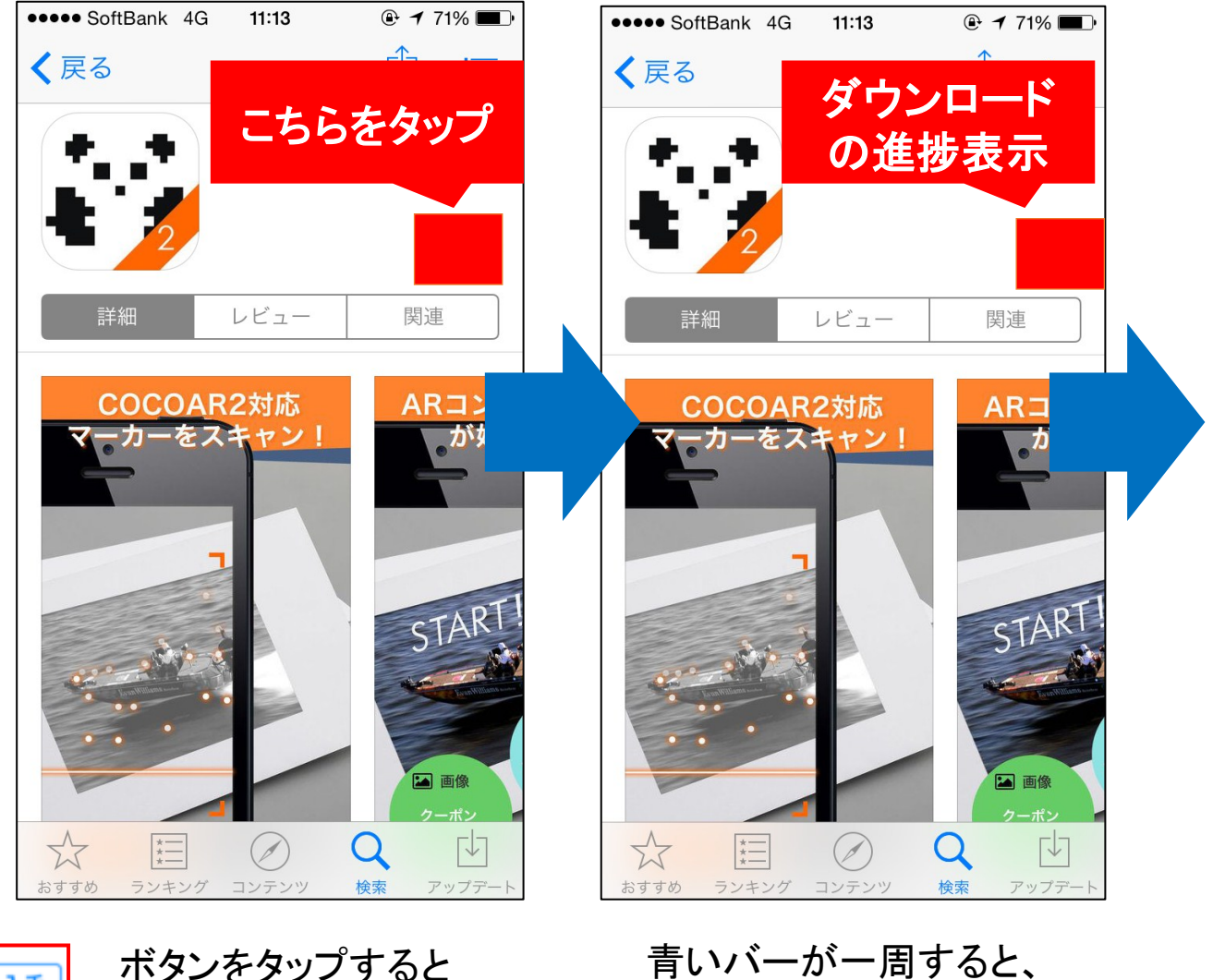

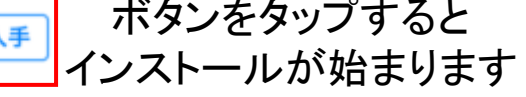

青いバーが一周すると、 インストールが完了します。 インストールが完了すると 「開く」と表示されます。

※Androidの場合も同様です。

また、COCOARもCOCOAR2インストール手順は変わりません。

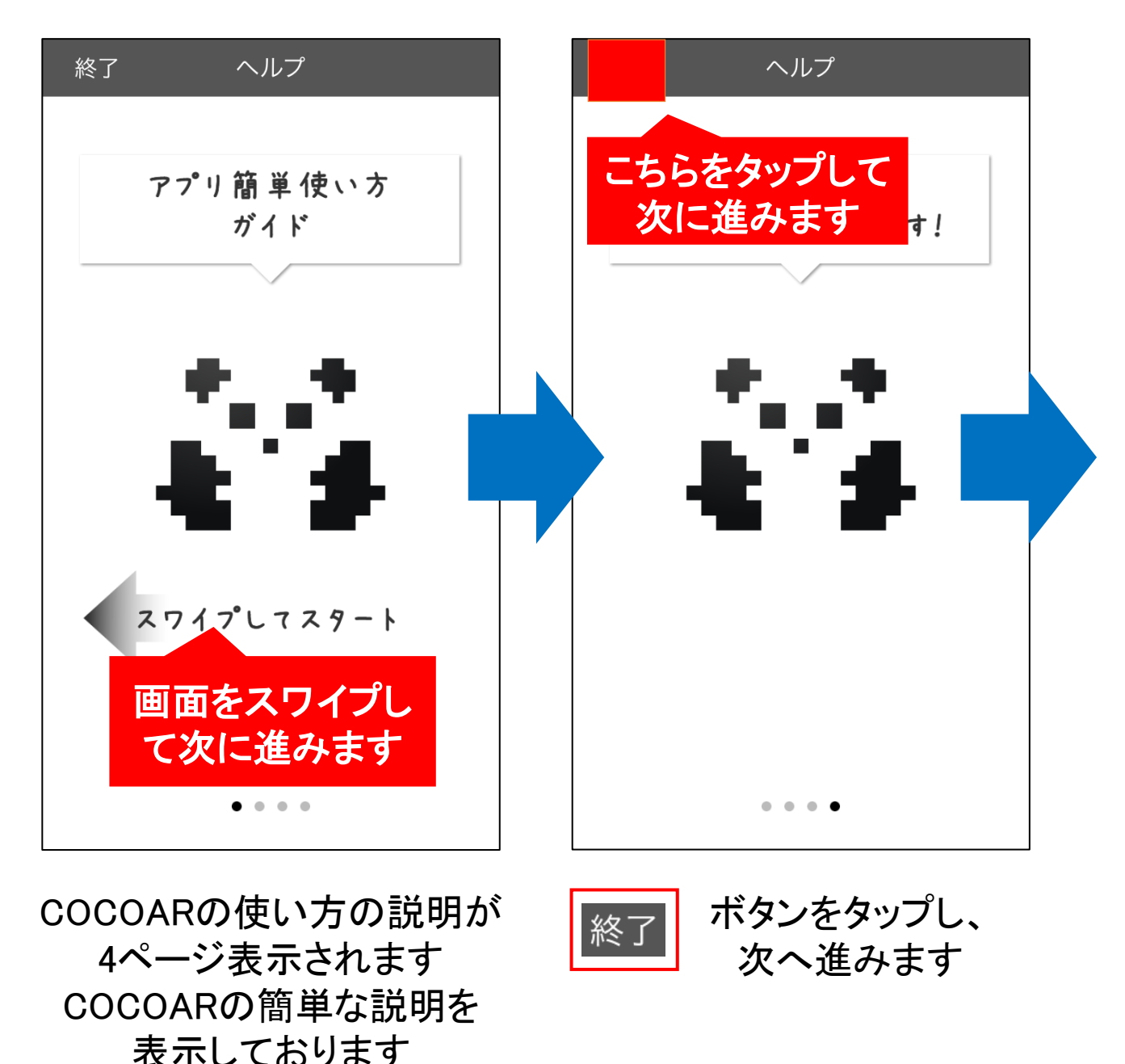

※Androidの場合も同様です。 また、COCOARもCOCOAR2インストール手順は変わりません。

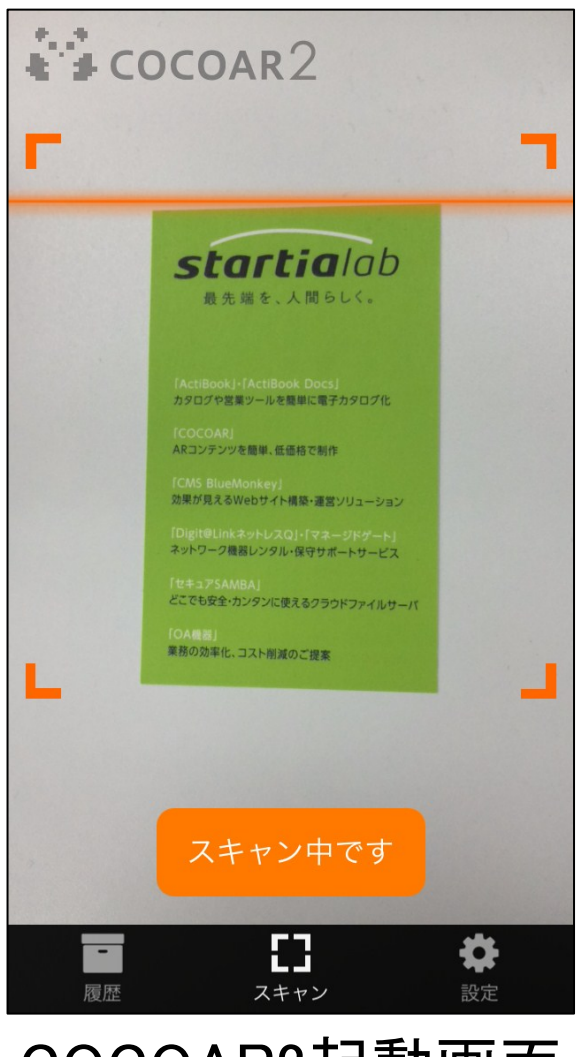

#### COCOAR2起動画面

### アプリが開けましたら完了です

## COCOAR2マーカーのかざし方

※Androidの場合も同様です

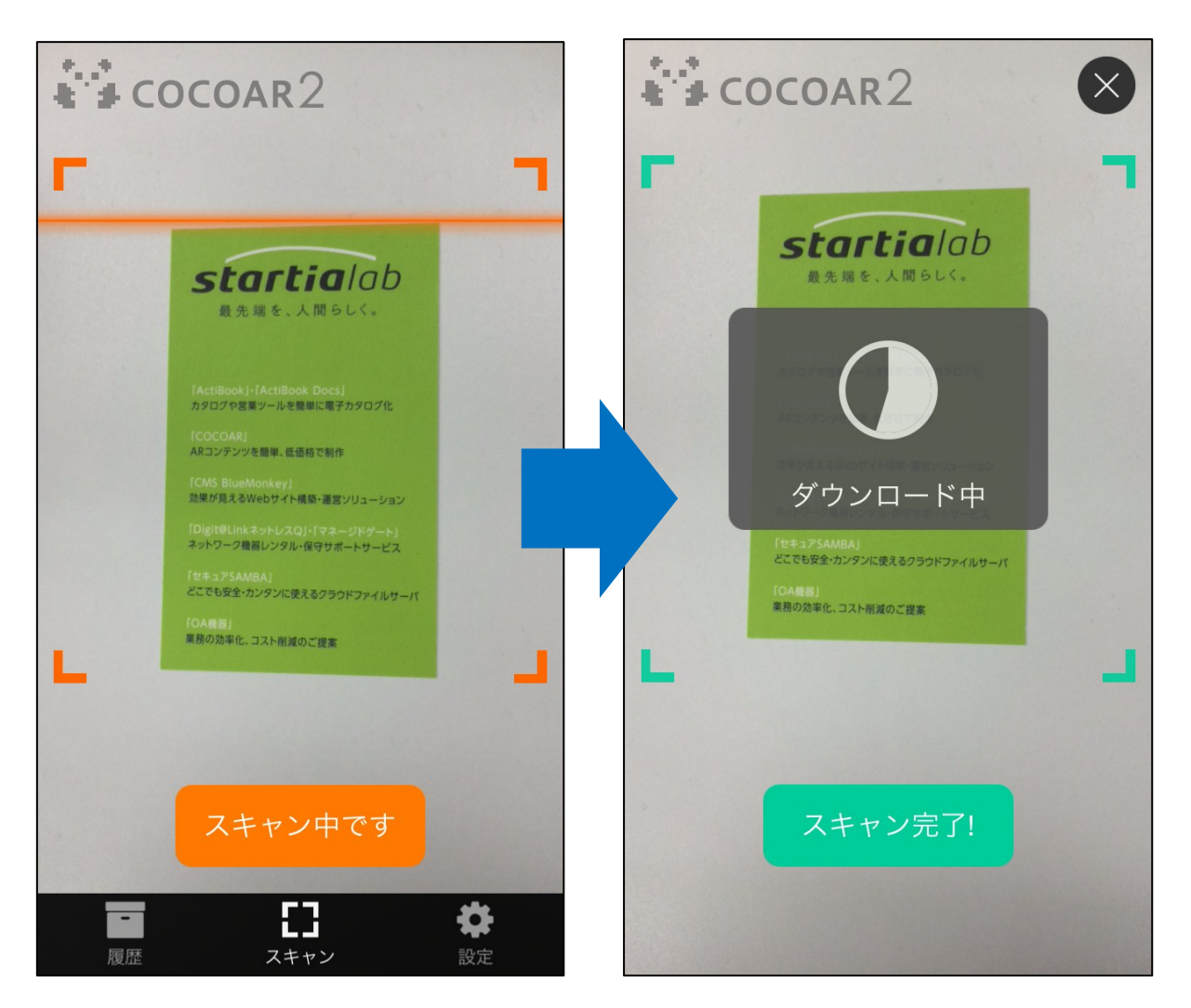

アプリを起動し、マーカー画像の全体が 四角い枠の中に納まるようにかざしてください

マーカー画像のスキャンが完了すると コンテンツのダウンロードが始まります

Copyright © startialab INC. All rights reserved

## COCOAR2マーカーのかざし方

※Androidの場合も同様です

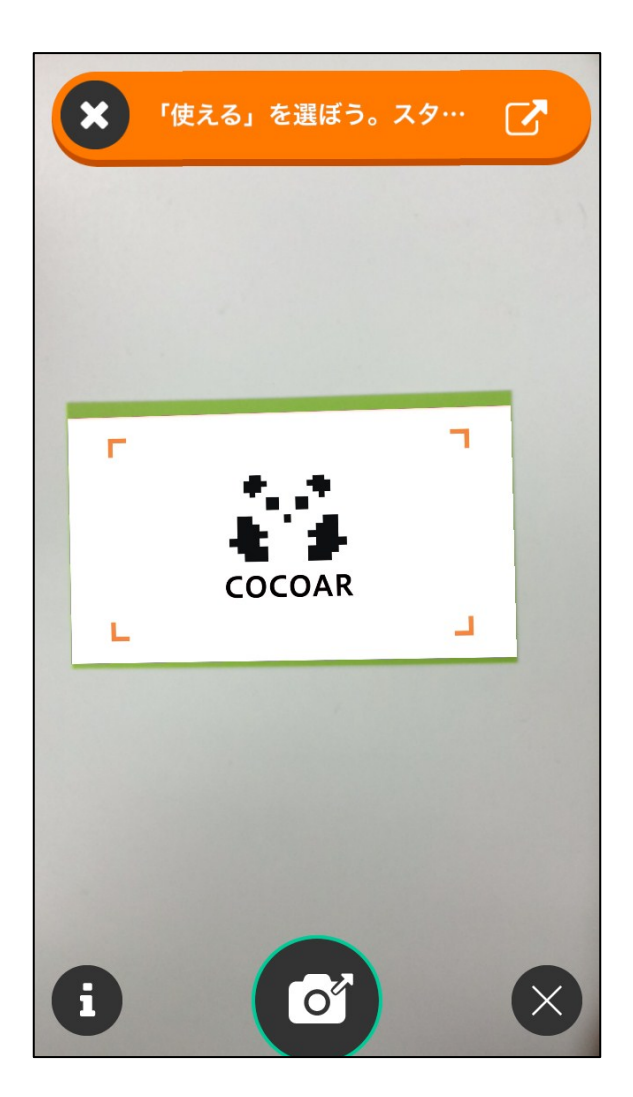

## コンテンツのダウンロード完了後、 コンテンツを閲覧できるようになります

## COCOAR2機能説明

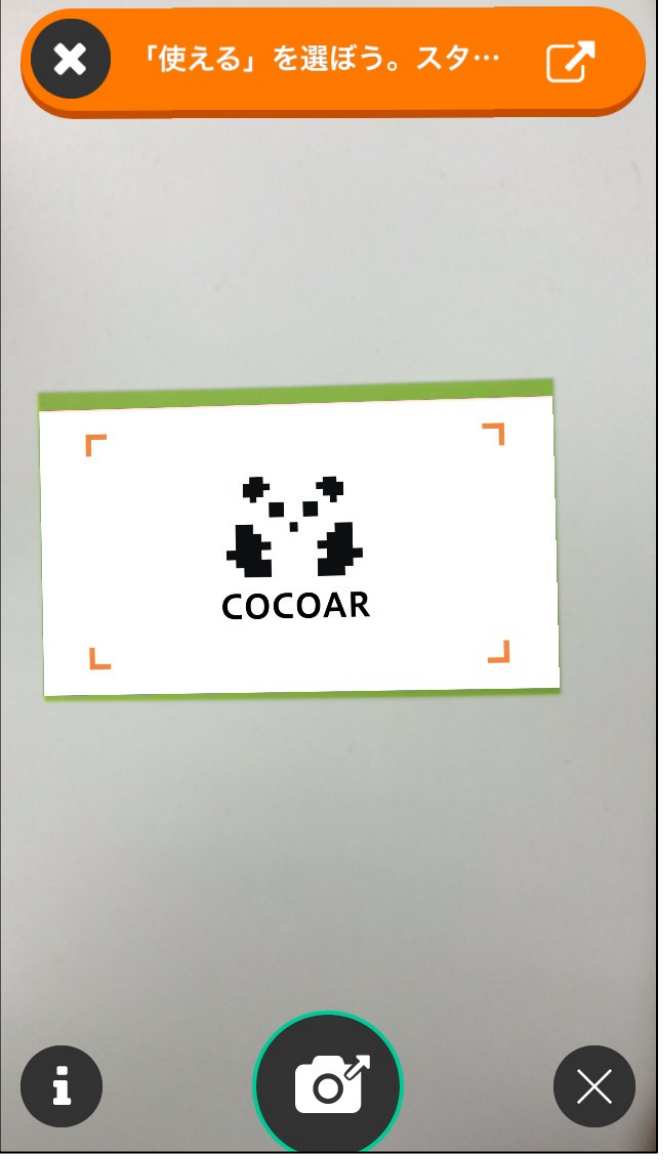

※Androidの場合も同様です

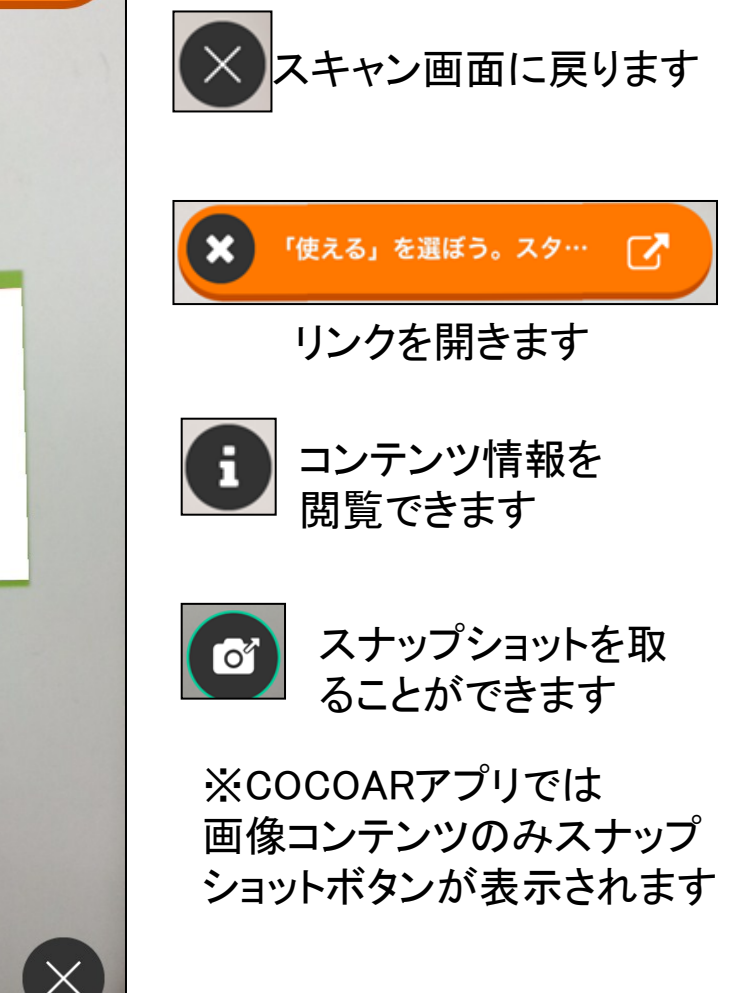

## COCOAR2機能説明

※Androidの場合も同様です

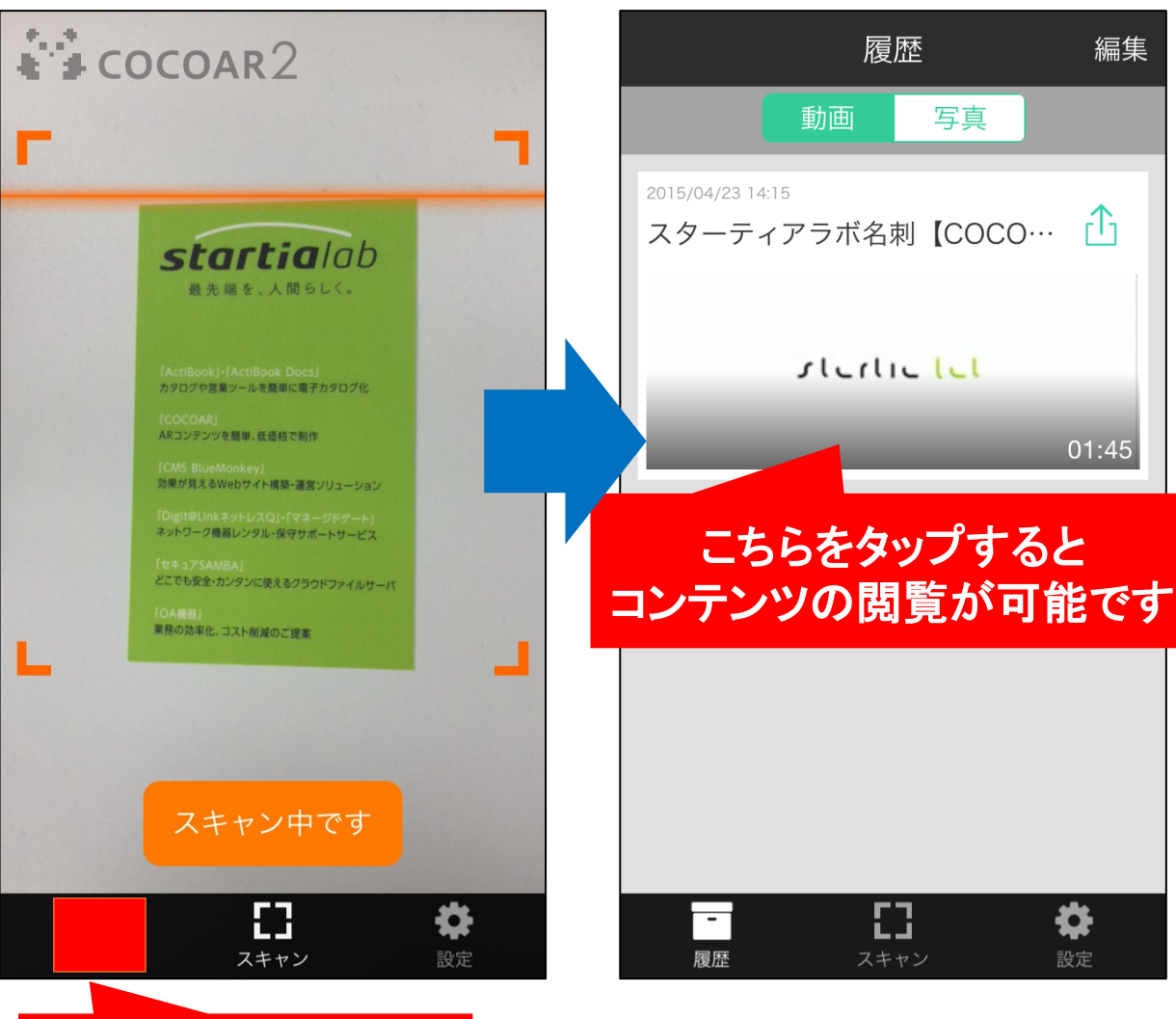

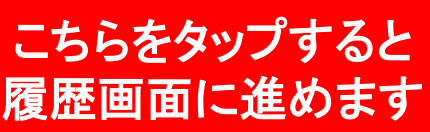

## 履歴ボタンから一度閲覧したコンテンツを 再度閲覧することができます

Copyright © startialab INC. All rights reserved

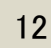

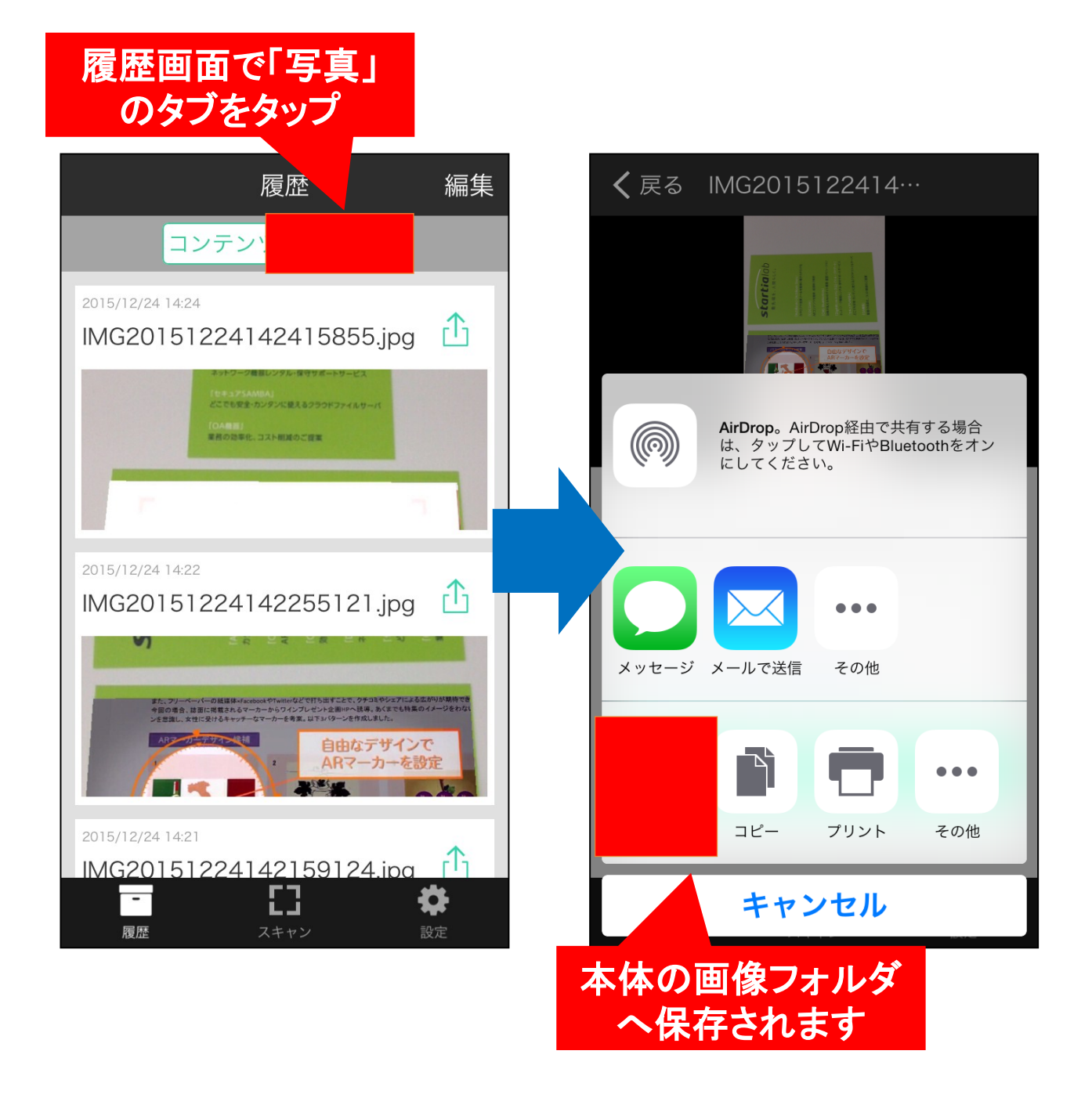